# FORGED BY THE SEA .TURE

# **COMMANDERS' RISK MITIGATION DASHBOARD QUICK START GUIDE**

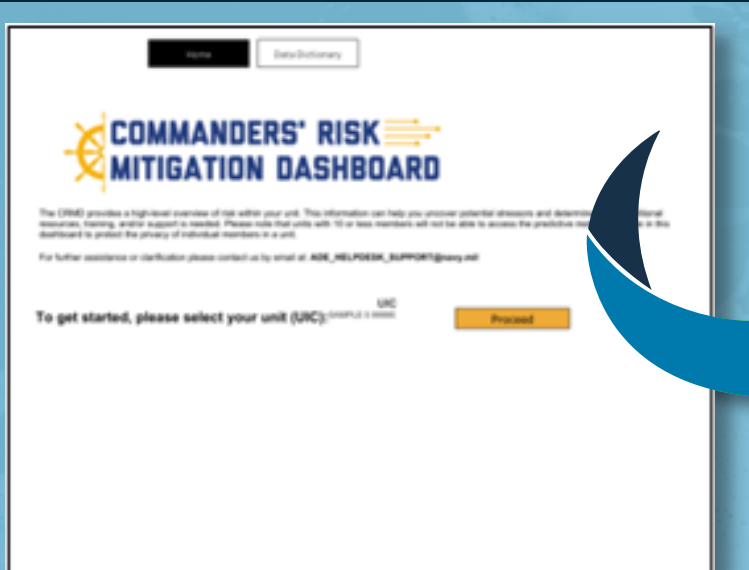

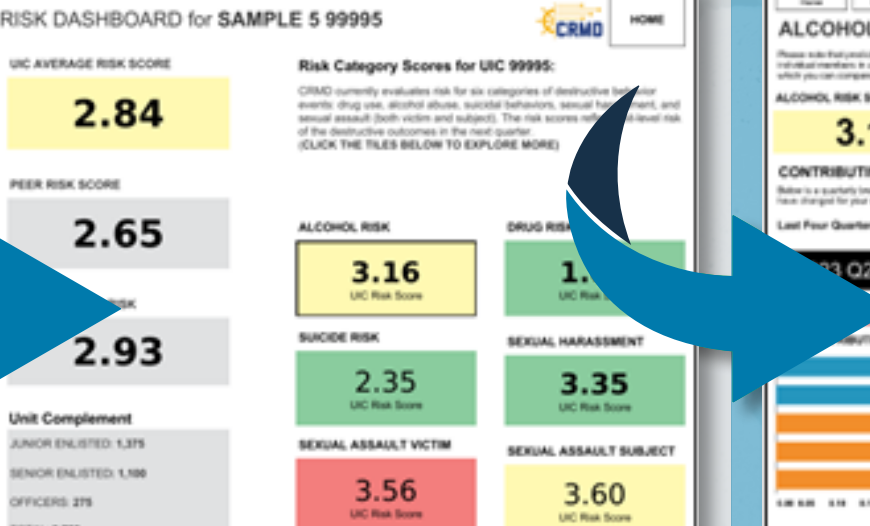

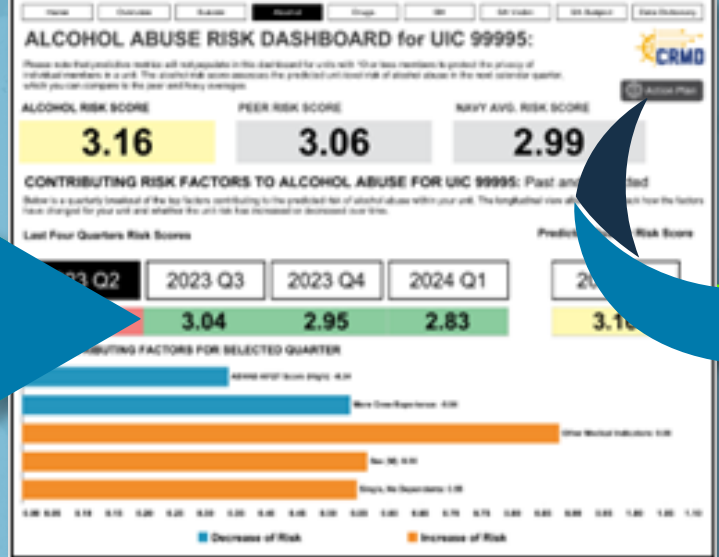

HOME PAGE **D1 I** Select UIC and click Proceed button.

### **D2** OVERVIEW SCREEN

Review UIC Average Risk Score, Peer Risk Score, Navy Overall Risk Score, and Risk Category Scores. Click on any Risk Category tile to drill down into that category.

## **N3** RISK CATEGORY SCREENS

Review Risk Category scores over time and **Contributing Factors lists. Click on navigation** buttons along top of screen to view more risk category screens, the Data Dictionary tabs, or return to the Overview screen or Home Page.

#### **USER ACCESS**

Command triads will be provided access automatically. Additional crew members may request access if approved by leadership.

- Once your access is configured, launch via this URL:
- https://crmd.portalprod.ade.cloud.navy.mil

#### HELP DESK

If you need login or connectivity assistance, please email the ADE Help Desk at ADE\_HELPDESK\_SUPPORT@navy.mil . Also try the following:

- > Ensure you are only using Google Chrome to access the dashboard
- > Clear your Cache and cookies
- > Change your proxy/VPN if you are connected via NMCI

Please make the subject line: "CRMD Access: <your first and *last name>, <Date request submitted>"* Also, please add details such as screenshots, error messages, etc. to assist n troubleshooting.

> The ADE Help Desk Support hours of operation are 0800 – 1600 ET, Monday – Friday

#### **RISK CATEGORIES**

The **UIC Average Risk Score** is the average of the six risk category scores for the unit, and the **Risk** Categories include:

- > Suicide Probability of suicidal thought, attempt, or completion
- > Illicit Drug Use Probability of a positive drug test
- > Alcohol Abuse Probability of a flag for an alcohol event (e.g., DUI)
- Sexual Harassment Probability of sexual harassment occurring in the unit
- Sexual Assault Victim Probability of having a closed, adjudicated sexual assault case where the individual is listed as the assault victim
- Sexual Assault Subject Probability of having a closed, adjudicated sexual assault case where the individual is listed as the assault subject

**DYNAMIC COLORING** is relative to the mean risk score for the unit's specific peer group:

Green: Commands that fall at or below the mean risk score for their peer group (4)

Yellow: Commands that fall within one standard deviation above the mean for their peer group

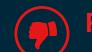

**Red** Commands that fall more than one standard deviation above the mean for their peer group

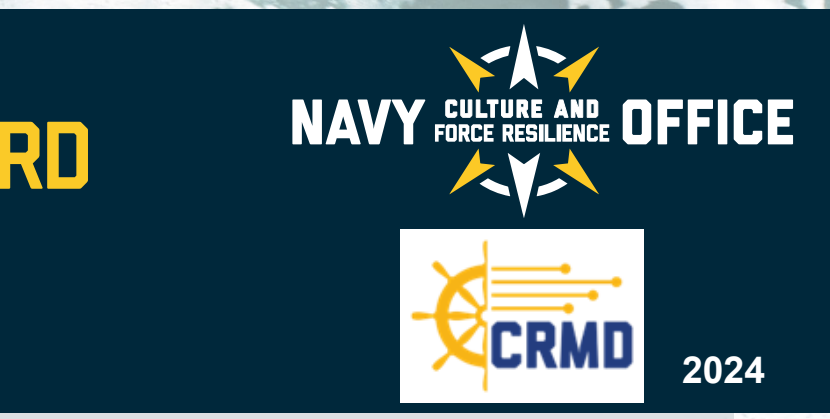

| Data Dictiona<br>Nexus offer the before to<br>serve, contenue to due<br>nachos learning models. | May<br>were to which pair detorminy of nerves. The <b>base Genericuse</b> detorming searching the completions of individual features used in model<br>focus depays in represent respectively. Present rate that the is a <b>linking page</b> and will be updated as needed to the destinant and<br>and and an another the destinant and                                                                                                    |
|-------------------------------------------------------------------------------------------------|----------------------------------------------------------------------------------------------------|
| Evia Constru                                                                                    | 14.000<br>Individual Features Determined For Data Bources                                                                                                    |
| Interioral Realth                                                                               | Safe for descentral drugge off adults with relation while literated a loads proder incursible are in tree realised powers in the nod work<br>PML appears to the last literated tables, and the node was the PL trees a was fueld in appears again at the PL treeses in the<br>last of gain an included table company and powers and the PL trees a was fueld in the PL treeses in the most realised to the increasing and inspection (1). A last is a last most marked to the second table to the second tables and tables and t                                   |
| Completion Destination<br>Relation Trainings                                                    | Baller has completed and passed historyse related to Balticulus Technology                                                                                                    |
| Equations                                                                                       | Note that the interval of the sector of the sector of the sector $\mathcal{T}(\mathcal{T})$ the sector $\mathcal{T}(\mathcal{T})$ is the sector of the sector of the $\mathcal{T}$ replective free sector of the sector of the $\mathcal{T}$ replective free sector of the sector of the |
|                                                                                                 | Einelfham proider maarmendel ver er nam mellad infendij far he Salar is he naat waart. Poli angebeel                                                                                                    |
| -                                                                                               | Rumber of Institut survivalies for a mental health condition areas (Sciolar 2016                                                                                                    |
| en las ligetes                                                                                  | halo ha bao h anto amini fe car 10 martin, o set 10 m (00), a 10 ha amartin 2 mmer (00) ha amartin har senset (00 he car 10 metho, a<br>Tan sensitive taximity meny senses                                                                                                    |
| M.Track Carson<br>Responses                                                                     | Table has an individual participance and average of 1 or 1 or 1 or 1 or maximal a decipitory varies or a mappine provider or whether excenterabilities                                                                                                    |
| In-Tools Career                                                                                 | Baller has an indextual participance tool average of 3 or allows, has not received as Balaphary values or a regulate provider or wheeline recommendation                                                                                                    |
| the Relativistics                                                                               | Note the cright-bolter of testion rate. No series which if physical per experience by the failer is the root scene compare PM is tagen that a 7 failure for realized whice the spectra compare for a spectra compare for a spectra compare for a spectra compare for tagen while designed                                                                                                    |
|                                                                                                 |                                                                                                    |

# **04 | DATA DICTIONARY TABS**

Review data and model feature information by clicking the tabs labeled Data Constructs. Individual Features, Features Controlled For, and Data Sources.

Each unit is assigned to a **PEER GROUP** based on whether an afloat or shore command, platform type, and number of sailors currently aligned:

> AFLOAT: Extra Small (10-49 sailors), Small (50-149 sailors), Medium (150-299 sailors), Large (300-799 sailors), Extra Large (800-1199 sailors), Extra Extra Large (1200-3200+ sailors)

> SHORE: Small (10-49 sailors), Medium (50-149 sailors), Large (150-3200+ sailors)

The **NAVY-WIDE RISK SCORES** Is the average risk Navy-wide and includes all units of every type and size and is calculated on the individual sailorlevel. All unit-level risk scores and peer group risk scores have been calibrated to reflect the level of risk relative to the overall Navy average.

The Contributing Risk Factors is a quarter-by-quarter display of demographic, service-related, or health-related factors that most contribute to the predicted probability of destructive behaviors/events occurring within the individual unit. These factors are relevant to the individual unit, relative to the unit's peer group, and specific to the risk category selected.

The view on the Risk Category screens can be changed to display the top risk factors that contribute to increases or decreases of experiencing a destructive behavior/ event in each calendar quarter. Shapley values are also provided for each factor as well as links to Action Plans to support addressing risk areas.